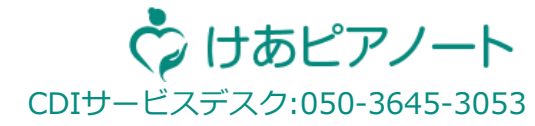

アプリダウンロードガイド

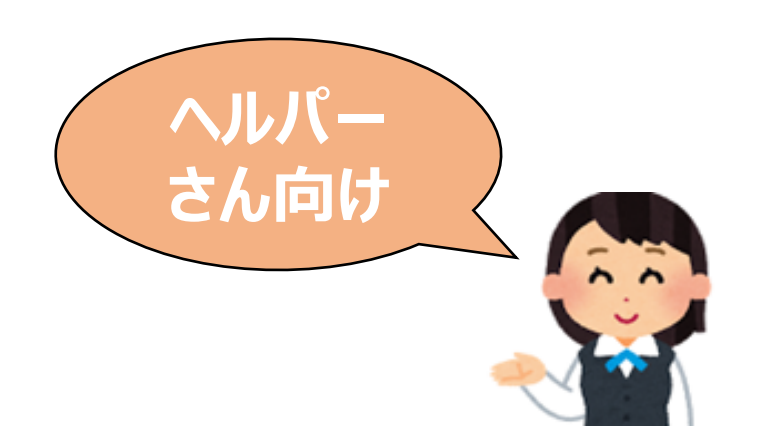

2024年9月版

© Copyright Care Design Institute Inc. All Rights Reserved.

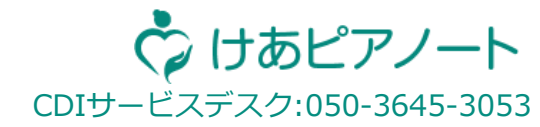

# 【3STEP 下記 3 STEPを完了させると、けあピアノートをご利用頂けます。

# <u>STEP 1 アプリのダウンロード P3 ~ P7</u>

## <u>STEP 2 アカウントの作成 P8 ~ P10</u>

## <u>STEP3 アカウントと事業所の紐づけ P11~P12</u>

© Copyright Care Design Institute Inc. All Rights Reserved.

## 【参考】 大文字・小文字入力の切り替え

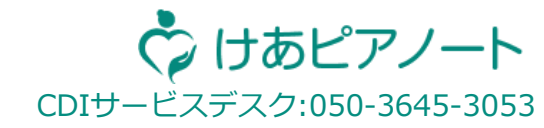

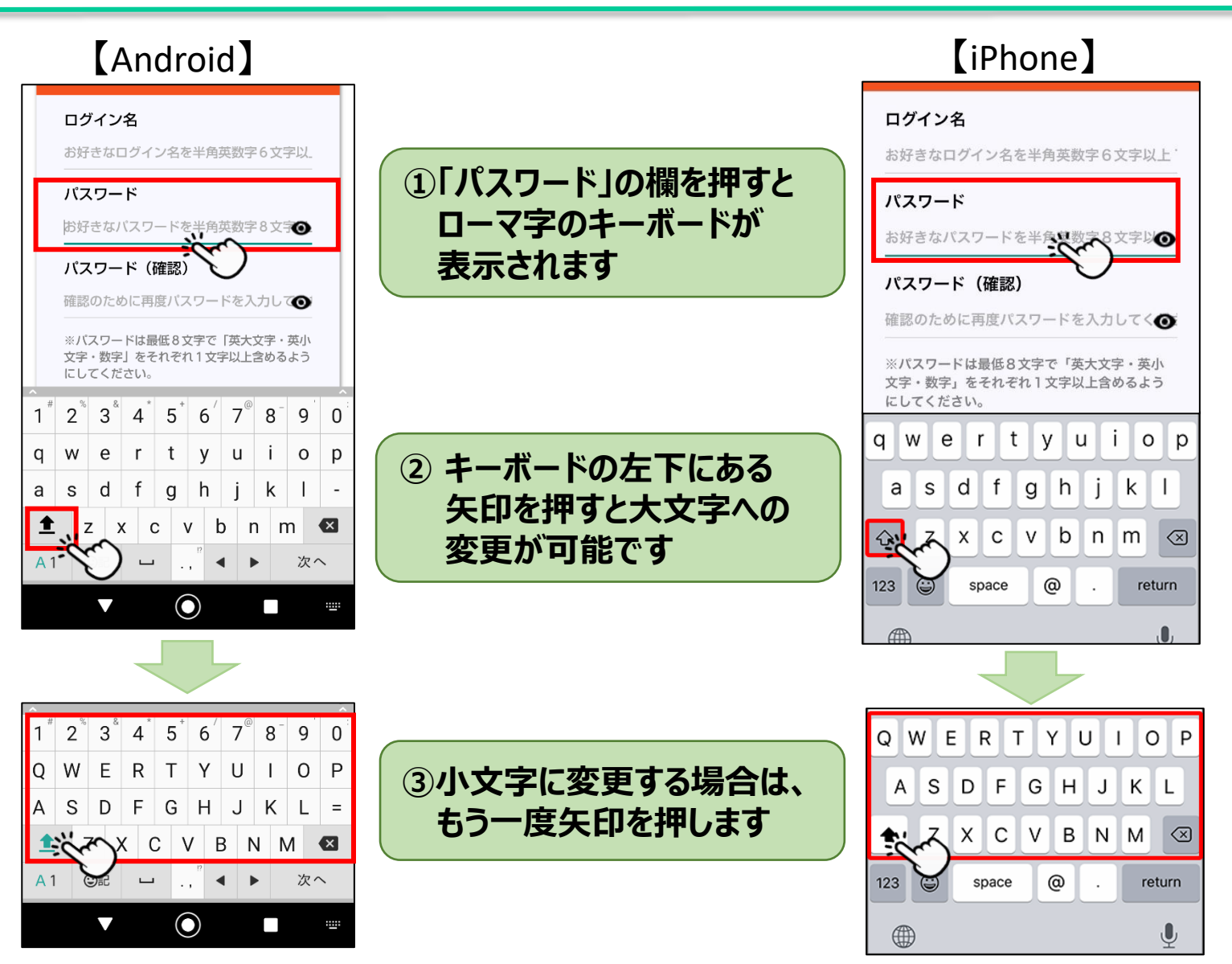

## STEP 1 QRコードからアプリダウンロード (iPhone)

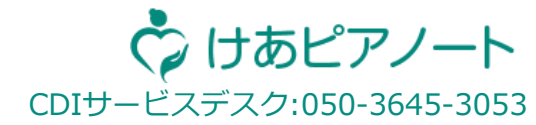

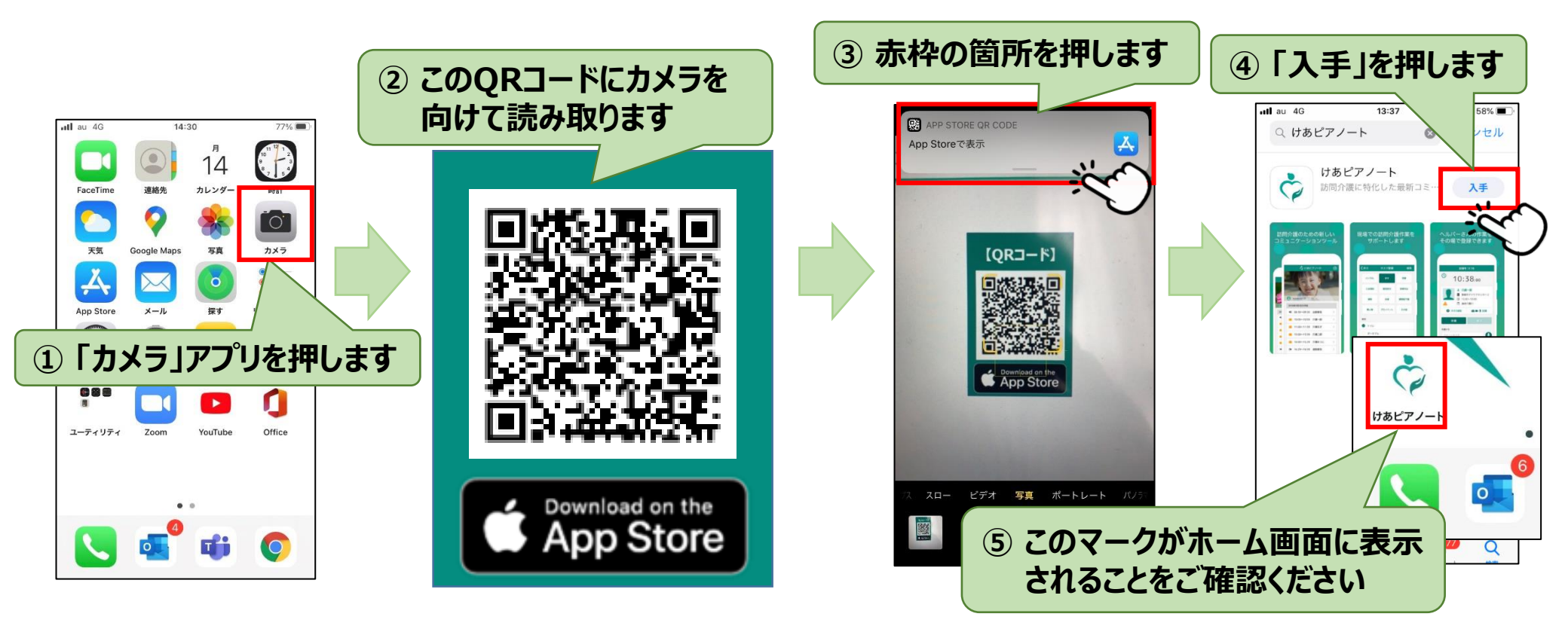

QRコードが読み取れない方は、App Storeから直接アプリをインストールしてください。 App Storeからのインストール方法はP4をご参照ください。 【注意】インストールの際に「Apple ID」の入力が必要な場合がありますので事前にご確認ください。 Apple IDの確認方法はP5をご参照ください。

## STEP 1 アプリダウンロード (iPhone)

#### QRコードを読み取れた方は このページをスキップしてください。

赤枠の箇所を押して (3) 「けあピアノート」と入力します App Store ⑤「入手」を押します アプリを押します all au 4G 19:44 60% 🔳 au 4G 13:3 Q けあピアノート Q けあピアノート 14 ャンセル 検索 Q けあピアノート Q ゲーム、App、ストーリーなど けあピアノート Q けあピアノート plus Č 訪問介護に特化した最新コミ… カメラ 見つける 間取り リマインダー 数学 ギター メッセージ くれーんげーむ .... n けあピアノー フーティリティ Office あなたにおすすめ ☆123 あ か さ  $\propto$ 画面右下の「 🔍 」を押します  $(\mathbf{2})$ ABC た な は 空白 0 隠れん坊オンライン あいう ま や 5 ۲ 、。?I ۵ ش ~~ わ ⑥ このマークがホーム画面に表示 画面右下の「検索」を押します (4) されることをご確認ください

【注意】インストールの際に「Apple ID」の入力が必要な場合がありますので事前にご確認ください。 Apple IDの確認方法はP5をご参照ください。

4

🏷 けあピアノート

CDIサービスデスク:050-3645-3053

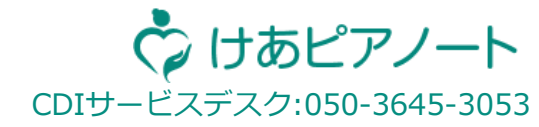

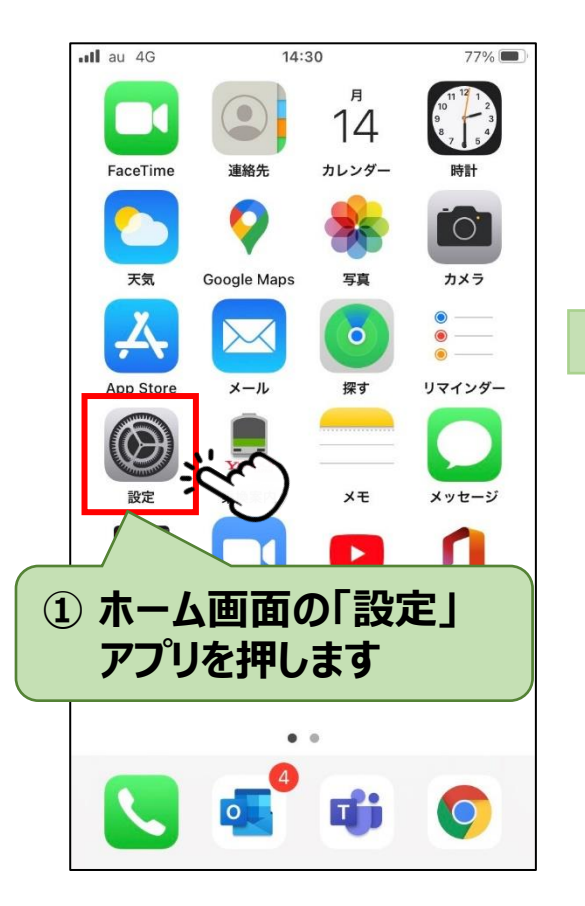

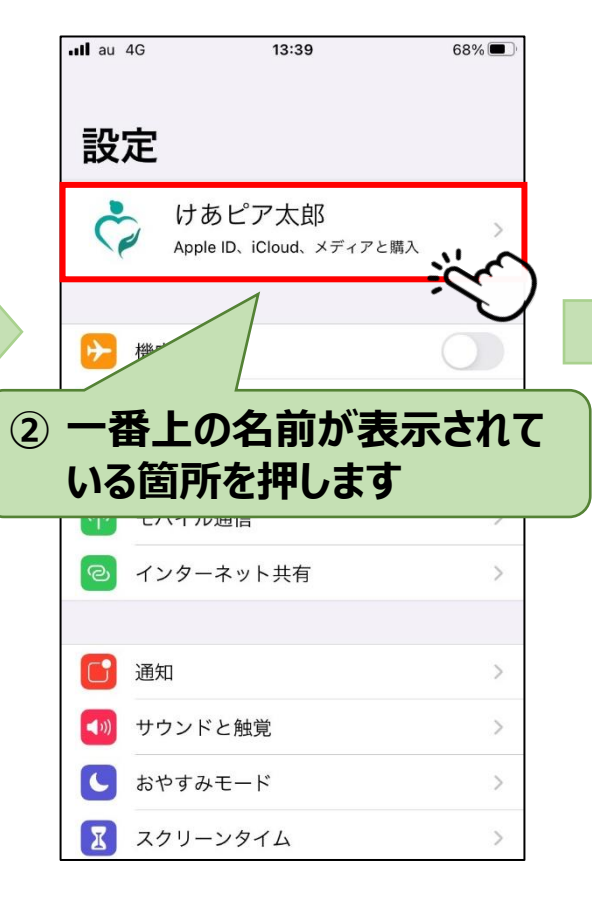

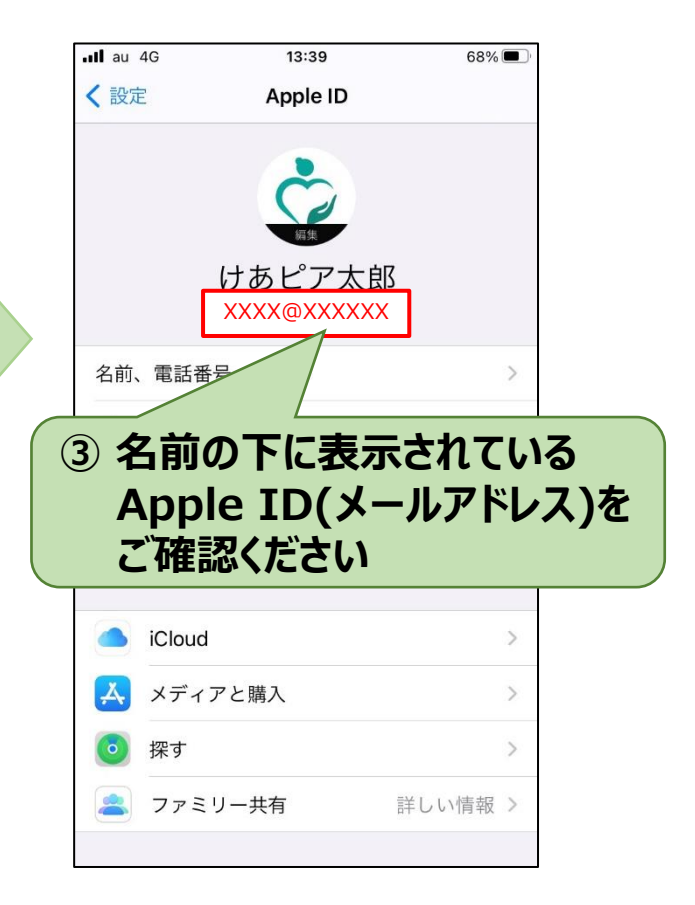

STEP 1 QRコードからアプリダウンロード(Andoroid) QRコードを読み取れた方は このページをスキップしてください。

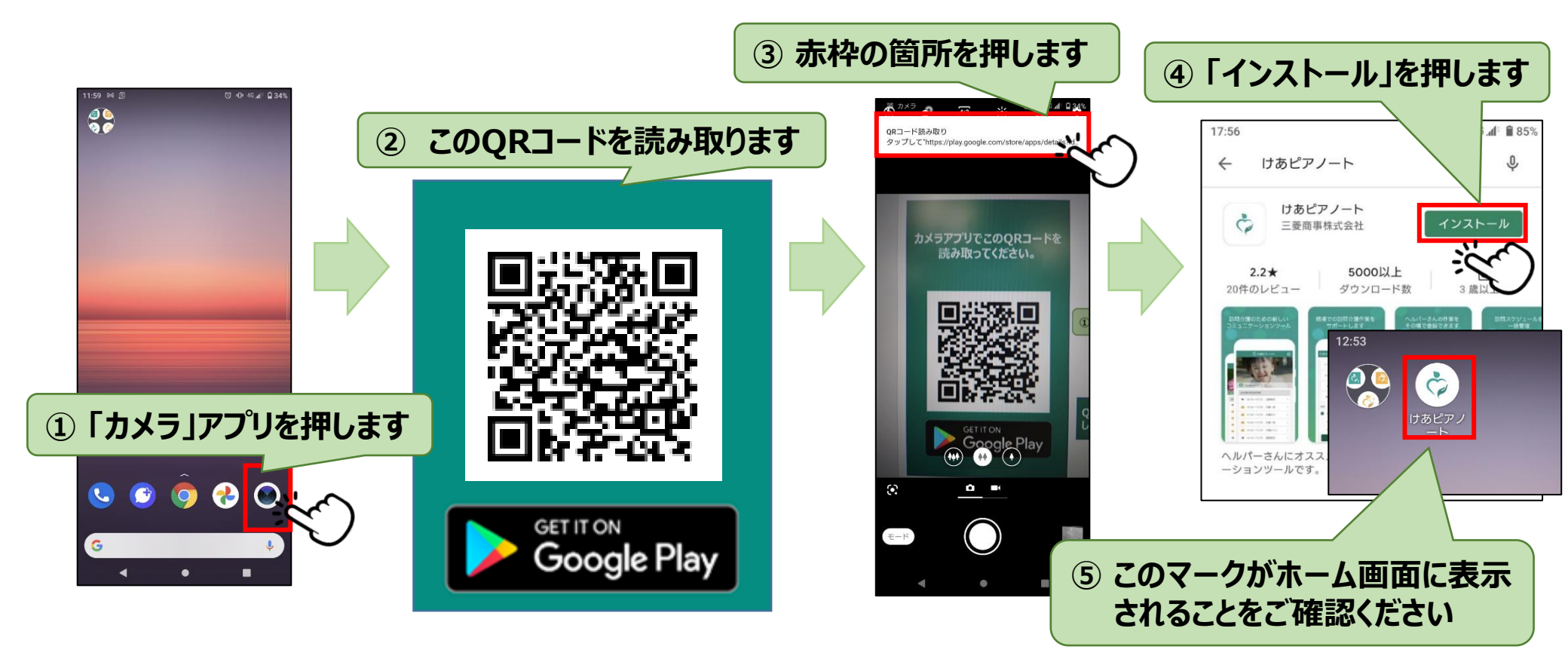

QRコードが読み取れない方は、Play ストアから直接アプリをインストールしてください。 Play ストアからのインストール方法はP7をご参照ください。

6

🖒 けあピアノート

·ビスデスク:050-3645-3053

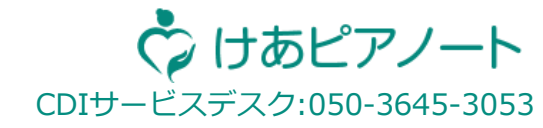

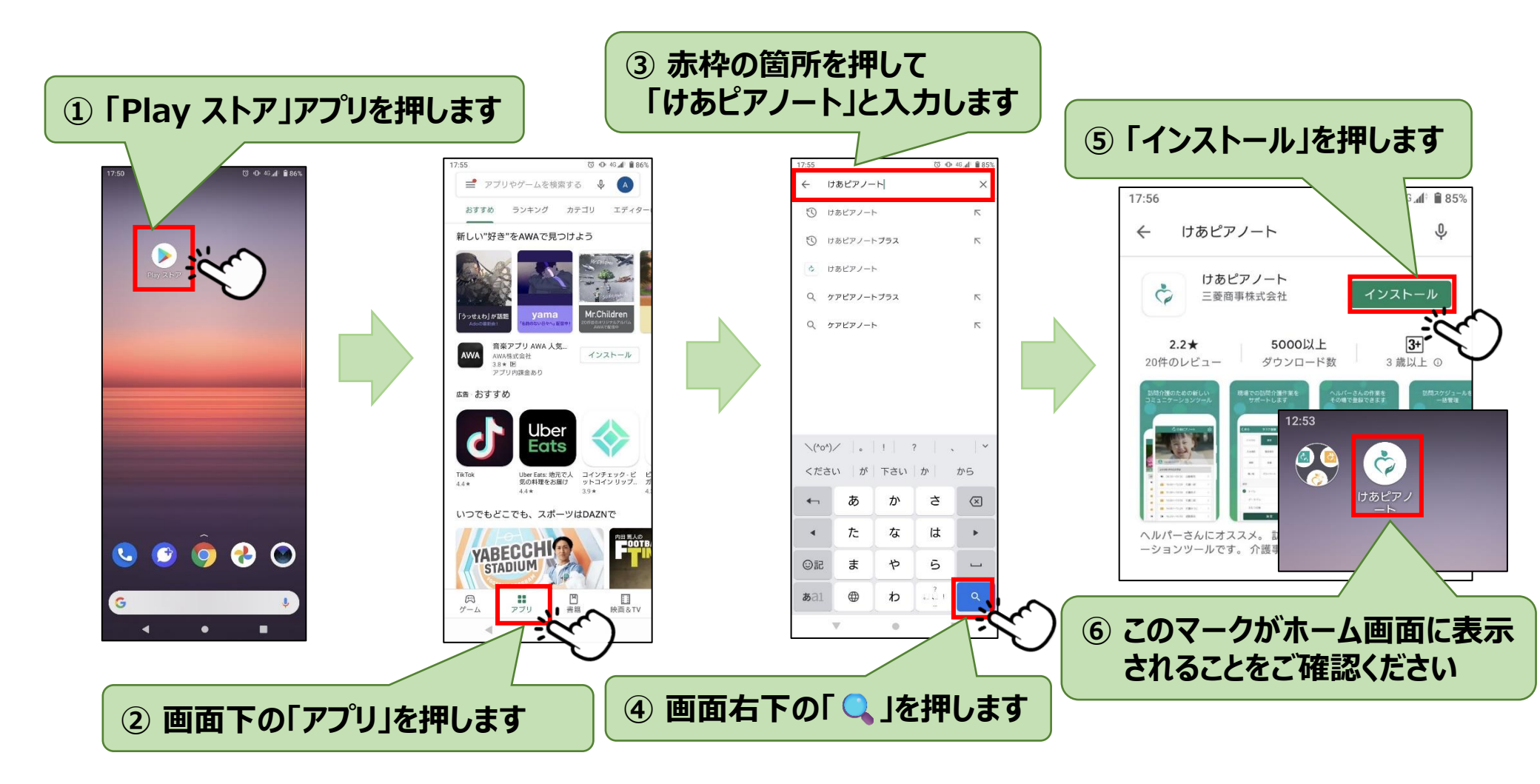

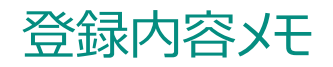

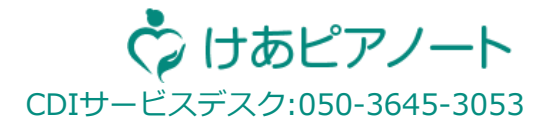

### 以降のページで メモ が付いている箇所(登録したログイン名・パスワード・電話番号など)は 必ずメモしてください。

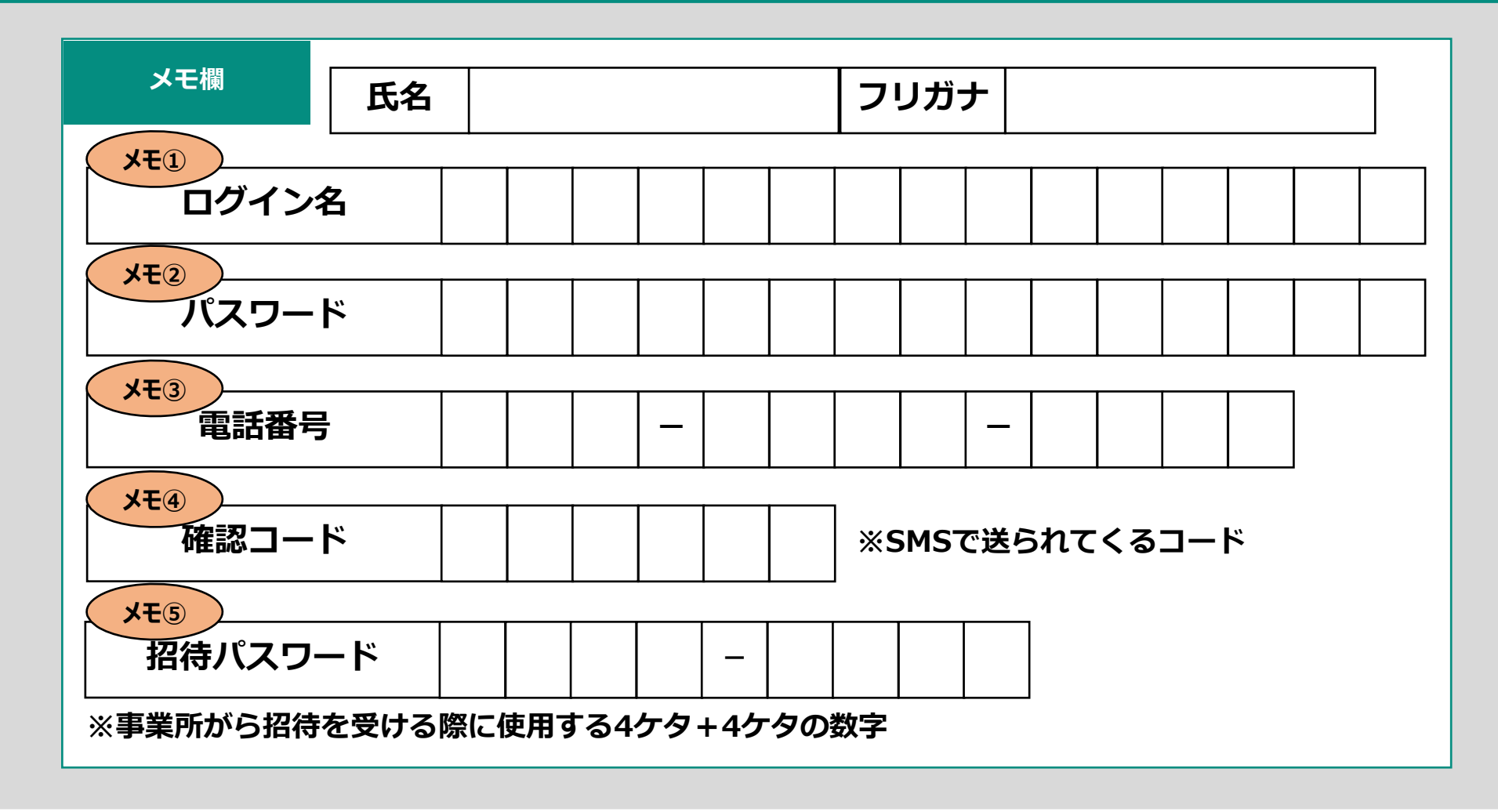

STEP 2 アカウントの作成 ①

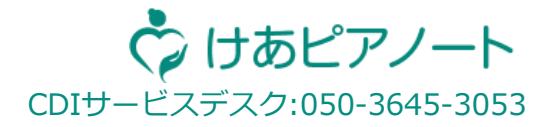

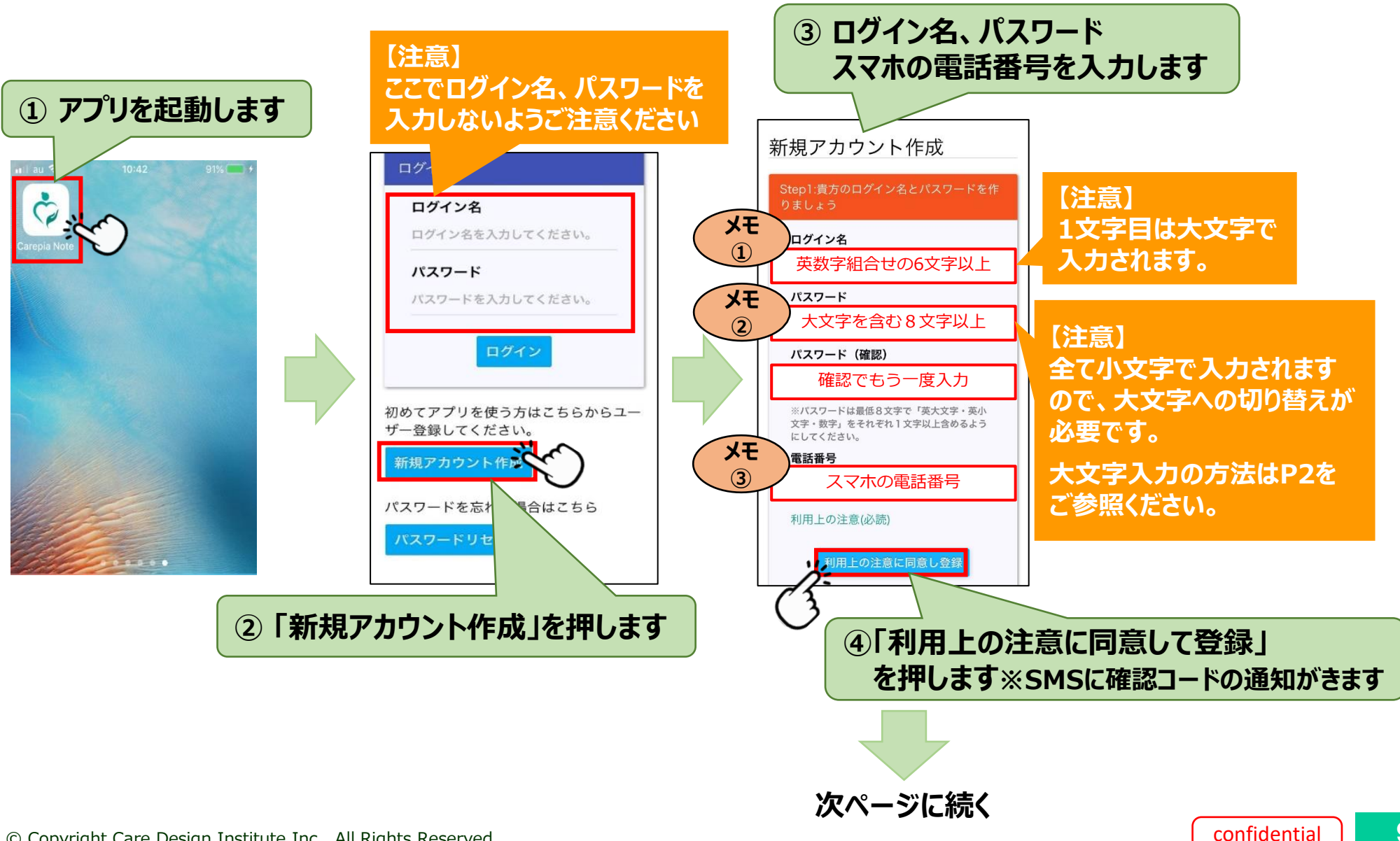

© Copyright Care Design Institute Inc. All Rights Reserved.

### STEP 2 アカウントの作成 ②

CDIサービスデスク:050-3645-3053

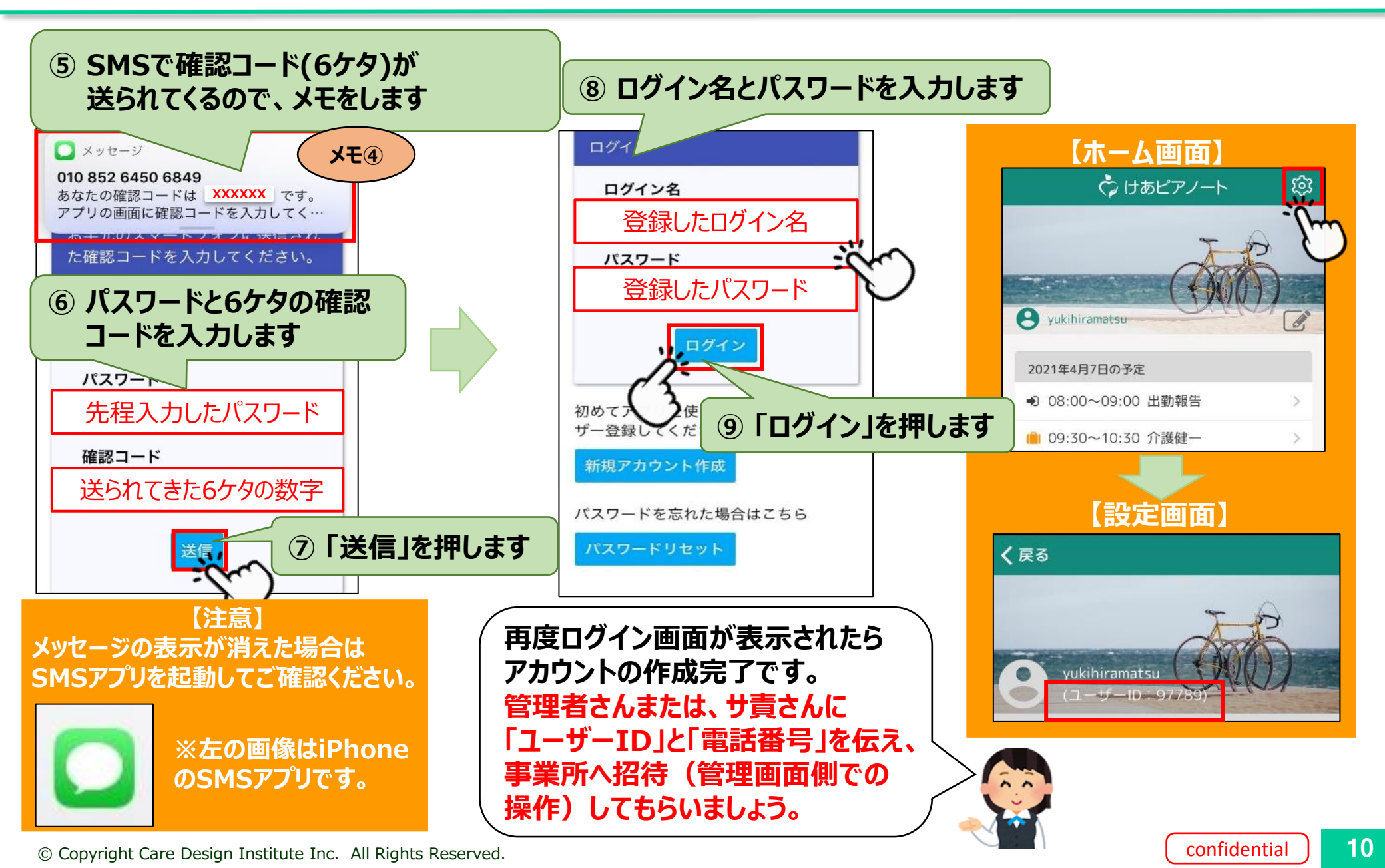

### STEP 3 アカウントと事業所の紐づけ ①

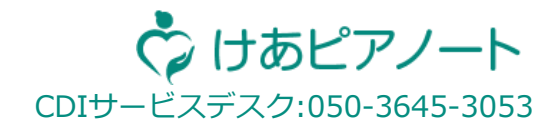

#### 【注意】

### 事業所から招待完了の連絡がきたら、下記記載に沿って事業所との紐づけが可能です。 通知がこない場合は、管理者さんもしくは、サ責さんにご確認ください。

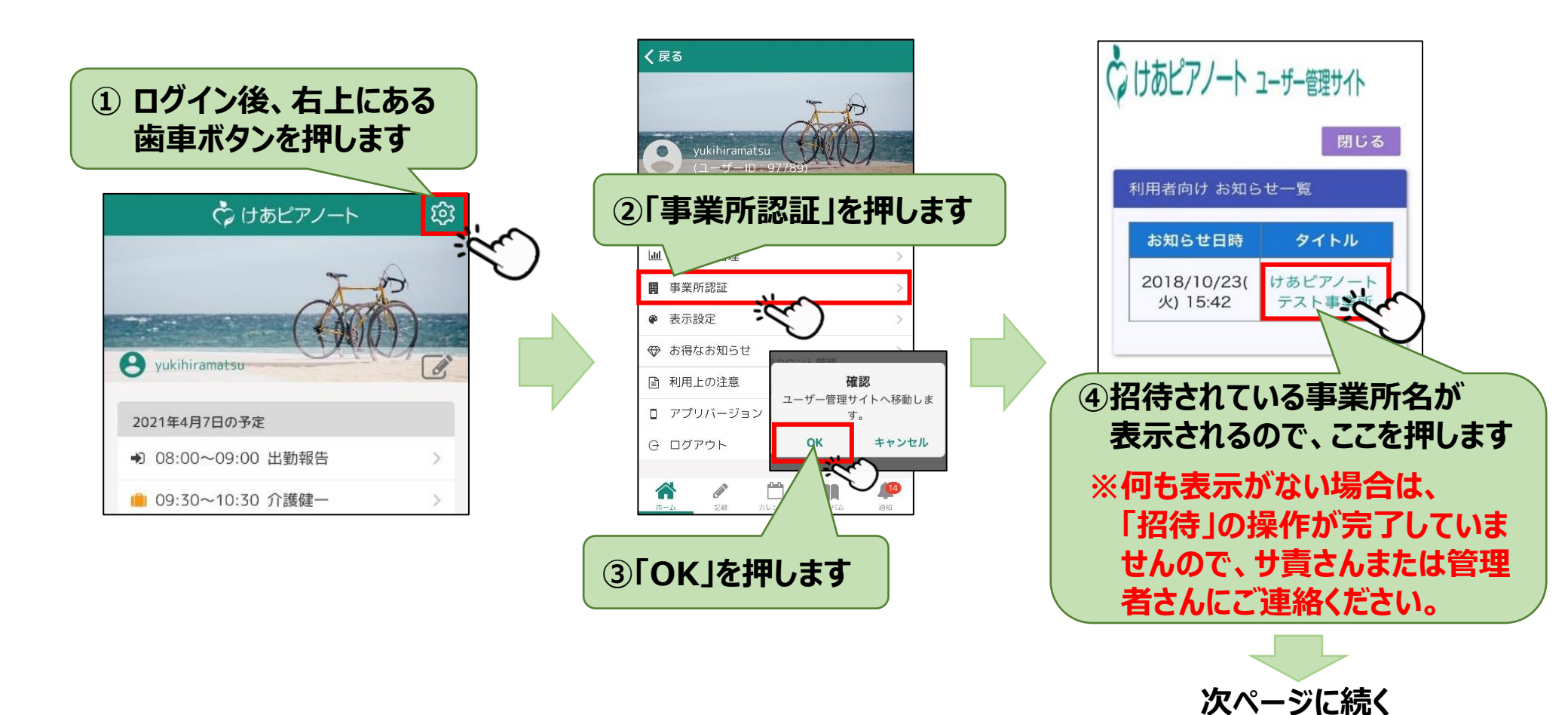

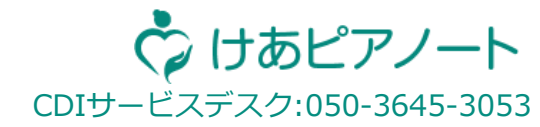

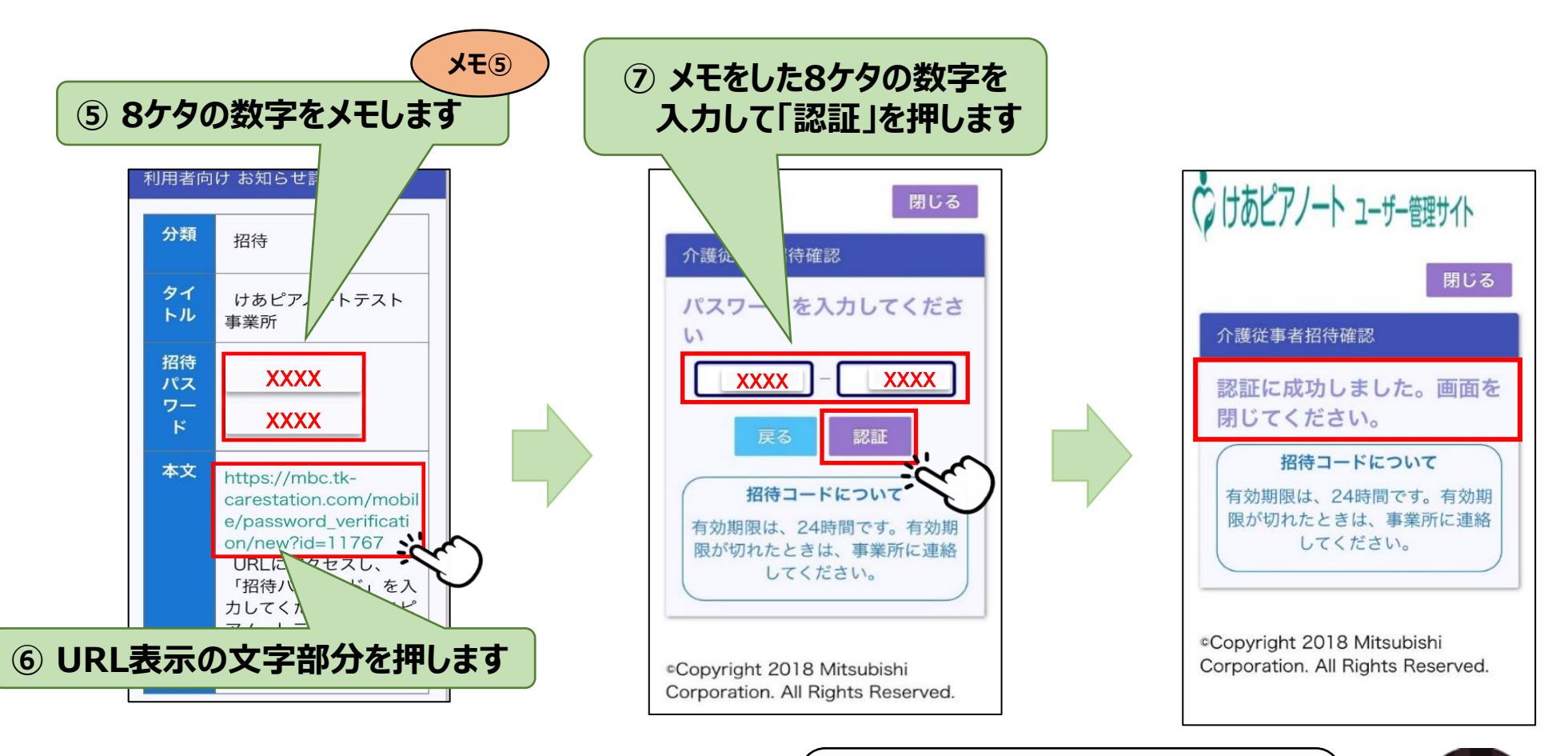

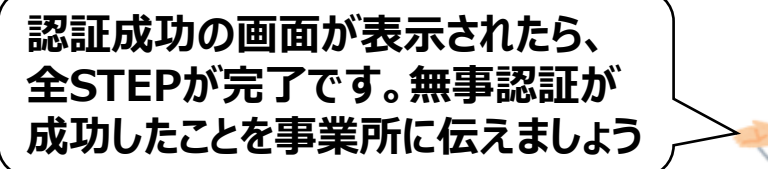